## DOCENTE

Enrico Lodolo e-mail: elodolo@deis.unibo.it I TUTOR

Carlo Maccaferri e-mail: cmaccaferri@quadrante.com Enrico Gallini e-mail: Dario Bottazzi e-mail: dbottazzi@deis.unibo.it

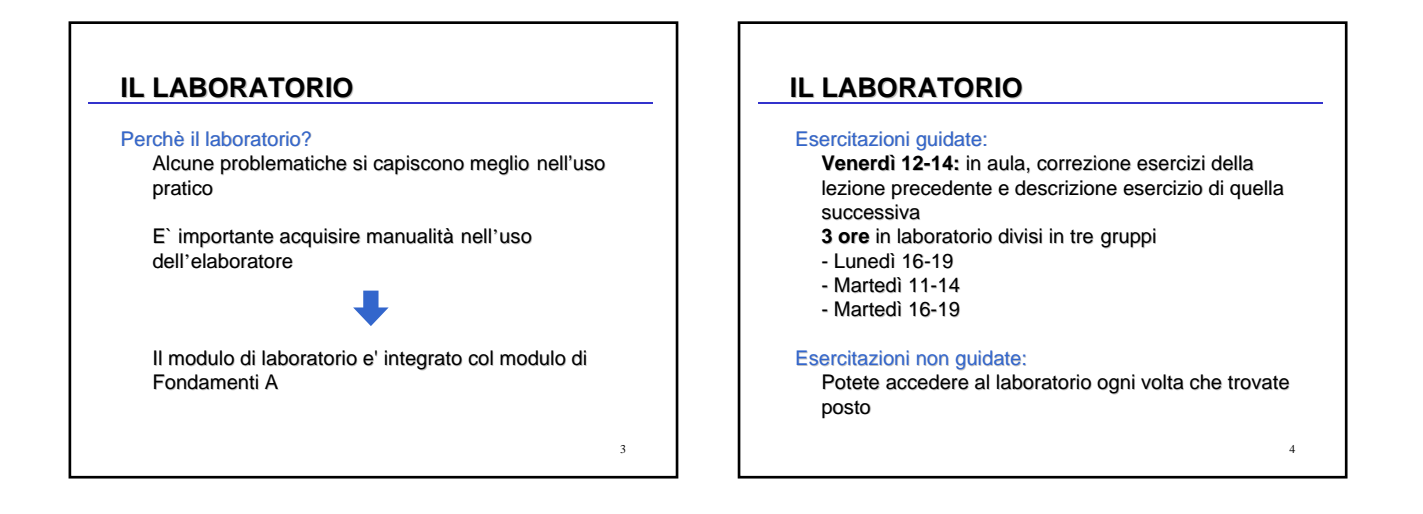

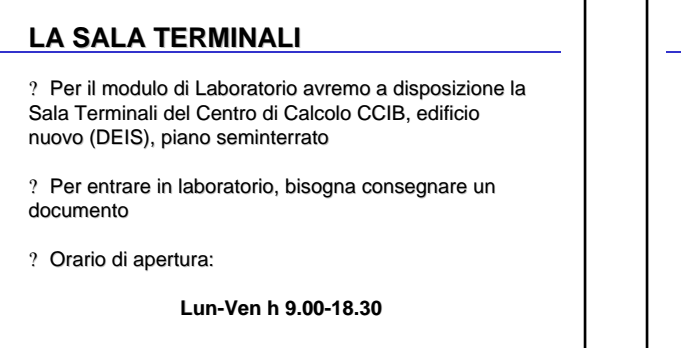

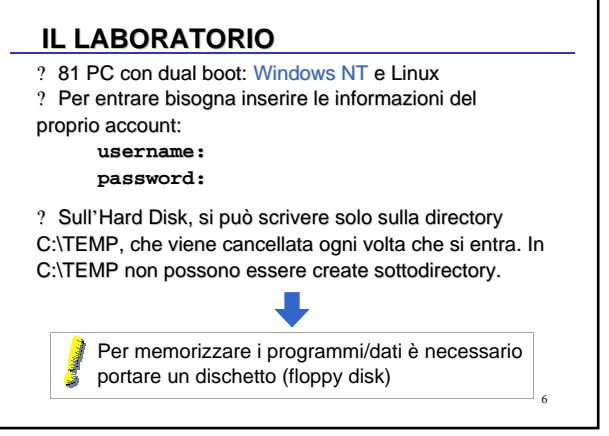

### **NAVIGAZIONE IN RETE**

? Ci sono a disposizione due Browser (programmi che servono per navigare in World-Wide Web)

- ? Internet Explorer
- ? Netscape Navigator

? E` possibile accedere ai siti del dominio unibo.it, in particolare, al sito web con le informazioni sul corso:

http://lia.deis.unibo.it/Courses/LabA0102/

#### In questa pagina sono presenti:

- e materiale didattico (lezioni, esercizi)
- ? software gratuito
  ? testi degli esami e loro soluzione

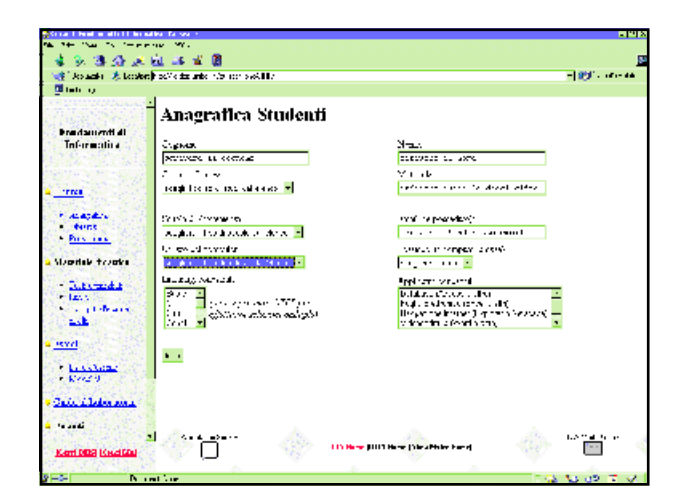

#### **NAVIGAZIONE IN RETE**

? Nelle pagine web, sono presenti dei <u>link</u>, che fanno riferimento ad altri oggetti (altre pagine, immagini, file vari, ...)

? I Link sono generalmente indicati in colore diverso e sottolineati; se si clicca su di essi viene effettuata l'operazione di default

- ? le pagine web vengono semplicemente visualizzate
- ? Per gli altri file, dipende da come ? configurato il Browser
  - ? può essere visualizzato nel browser
  - ? può essere aperto da un programma esterno

9

? può essere salvato su disco

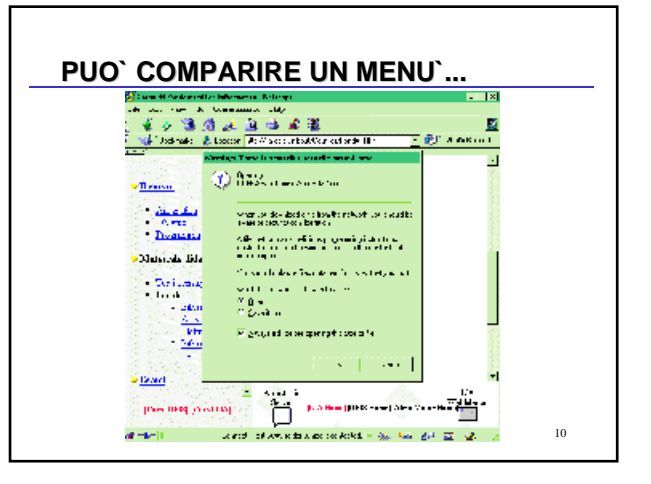

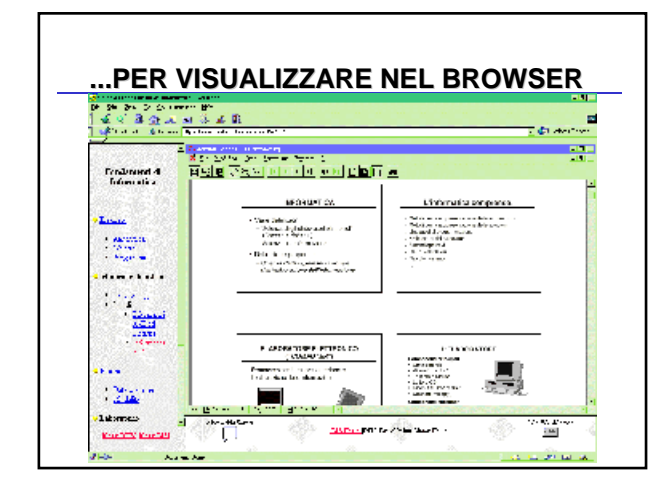

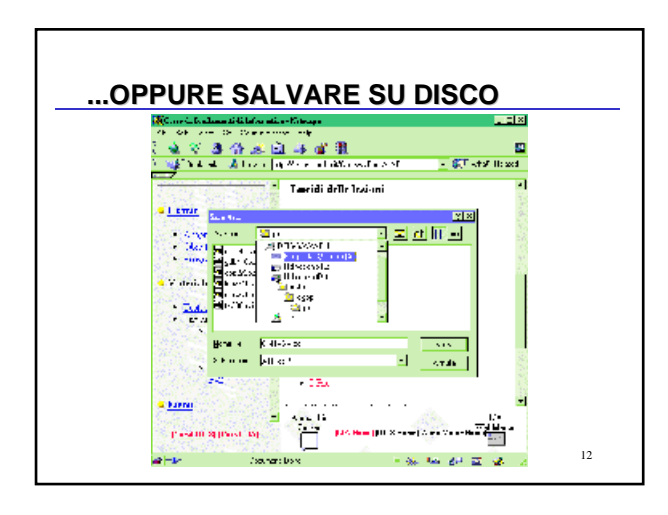

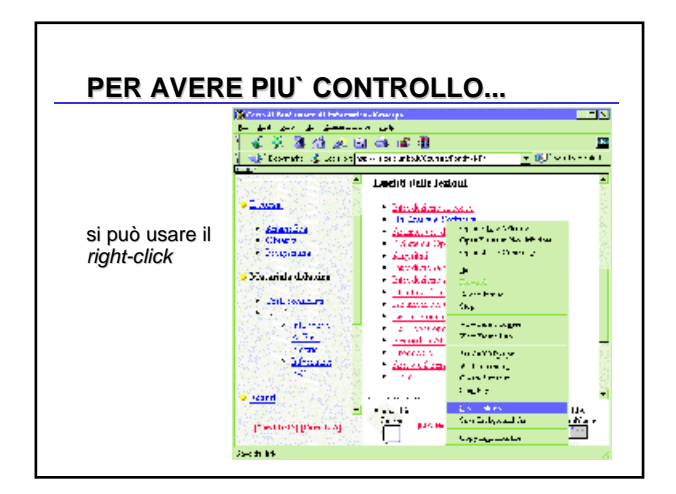

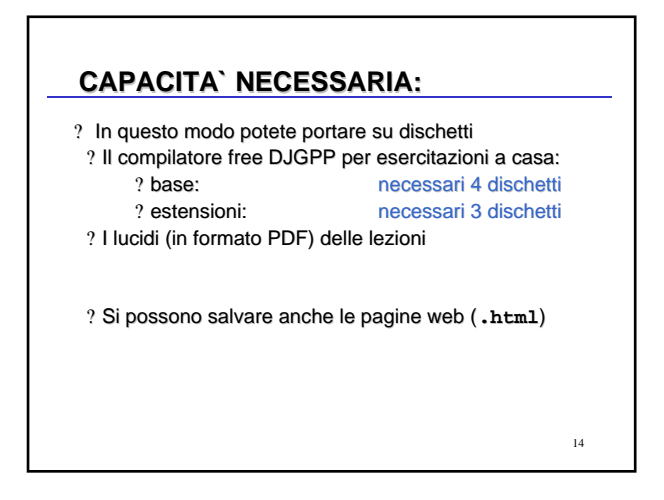

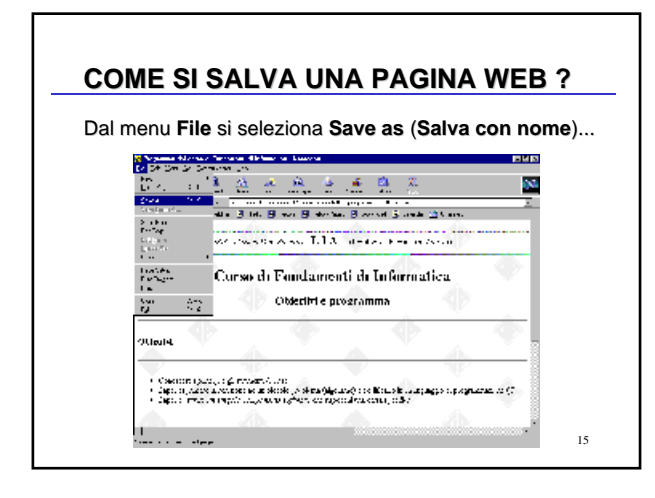

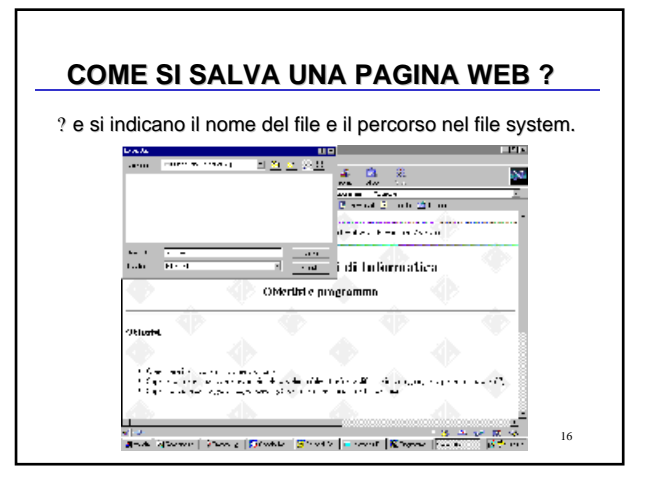

## COME SI SALVA UNA PAGINA WEB ?

Ma: questo funziona se non ci sono pagine a frame.

Una pagina a *frame* è composta da due o più sezioni (*frame*), generalmente dotate di barre di scorrimento.

In ogni istante, un solo frame è *attivo*, cioè è possibile agire su di esso (usare le barre di scorrimento, salvare, stampare).

17

# COME SI SALVA UNA PAGINA WEB ?

Come salvare un frame:

? renderlo attivo (per esempio, facendo *click* su di esso)? dal menu File, selezionare Save frame as (Salva frame

con nome)? e indicare nome e percorso del file (come nel caso precedente).

18

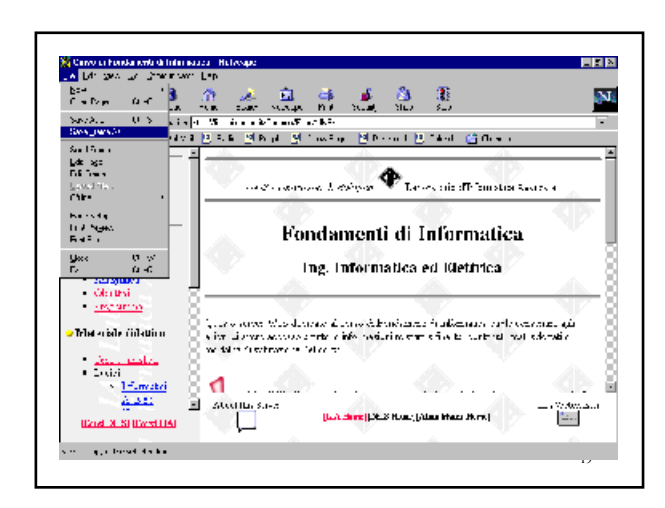

This document was created with Win2PDF available at <a href="http://www.daneprairie.com">http://www.daneprairie.com</a>. The unregistered version of Win2PDF is for evaluation or non-commercial use only.